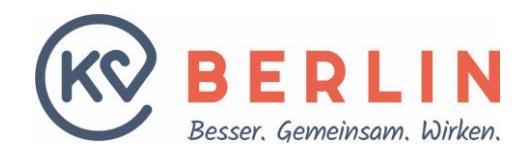

# ELEKTRONISCHER HONORARFESTSETZUNGSBESCHEID (EHFB)

Melden Sie sich zunächst im Online-Portal der KV Berlin an. Nutzen Sie dazu folgenden Link: <u>https://kvservices.kvberlin.kv-safenet.de</u> Geben Sie als Benutzername Ihre BSNR oder Ihre LANR an und als Passwort Ihr Initialpasswort (bei erstmaliger Anmeldung) bzw. Ihr selbstgewähltes Passwort (bei wiederholter Anmeldung).

Der Zugang zum Online-Portal ist am einfachsten über die Telematikinfrastruktur (TI) möglich. Bei Verlust der Zugangsdaten nutzen Sie bitte das Online-Kontaktformular des Service-Centers.

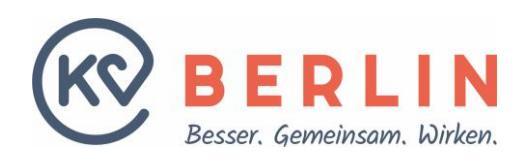

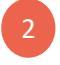

Gehen Sie auf der Startseite des Online-Portals über den Reiter "Profil" auf den Punkt "eHFB (Honorarfestsetzungsbescheid)".

| <image/> <form><form></form></form>                                                                                                    | <form><form></form></form>                                                                                                    | $\bigcirc$                                                                                                    |                                                                                                    | Entwicklung Q2 20 |
|----------------------------------------------------------------------------------------------------|----------------------------------------------------------------------------------------------------|----------------------------------------------------------------------------------------------------|----------------------------------------------------------------------------------------------------|-------------------|
| <form><form><form><form><form><form><form><form><form><form></form></form></form></form></form></form></form></form></form></form>                                                                                                    | <form><form><form></form></form></form>                                                                                                    | (KV BERLIN                                                                                                    | Profil Abrechnung Meldungen / Anträge an die KV Anwendungen der KBV Abmelden                                                                                                    |                   |
| <form><form><form><form><form><form><form><form><form><form></form></form></form></form></form></form></form></form></form></form>                                                                                                    |                                                                                                    |                                                                                                    | Abrechnung senden                                                                                                    |                   |
| <form><form><form><text><text><text><text><text><text><text><text><text></text></text></text></text></text></text></text></text></text></form></form></form>                                                                                                    | <form>         Statistic       Image: Statistic         Statistic       Image: Statistic         Statistic       Image: Statistic         Statistic       Image: Statistic         Statistic       Image: Statistic         Statistic       Image: Statistic         Image: Statistic       Image: Statistic         Image: Statis       Image: Statistic</form>                                                                                                    | Zugang: KV-Intern 71 [Testuser mit: [Quarta                                                                                            | Aarechung Iznus 63 Benachrichtigungen 0 KV Statusübersicht Hilfe Kontakt                                                                                                    |                   |
| <form><form><form><form><form><form><text><text><text><text><text><text></text></text></text></text></text></text></form></form></form></form></form></form>                                                                                                    |                                                                                                    | Startasita                                                                                                    | Abrechnung verwalten El. Sammelerklärung                                                                                                    |                   |
| <text><text><text><text><text><text><text><text><text><text><text><text><text></text></text></text></text></text></text></text></text></text></text></text></text></text>                                                                                                    | <form><form></form></form>                                                                                                    | Startseite                                                                                                    | eHE (Honorantestungsbescheid)                                                                                                    |                   |
| <section-header><section-header><text><text><text><section-header><text><text><text><text><list-item><list-item><list-item><section-header></section-header></list-item></list-item></list-item></text></text></text></text></section-header></text></text></text></section-header></section-header>                                                                                                    | <section-header><section-header><text><text><text><text><text><text><text><text><list-item></list-item></text></text></text></text></text></text></text></text></section-header></section-header>                                                                                                    | Herzlich willkommen im Online-Portal der KV Berlin!                                                                                    | Techorednung > Audorednung >                                                                                                    |                   |
| <text><text><image/><section-header><section-header><section-header><section-header><section-header><section-header><section-header><section-header><text></text></section-header></section-header></section-header></section-header></section-header></section-header></section-header></section-header></text></text>                                                                                                    | <text><text><image/><section-header><section-header><section-header><section-header><section-header><section-header><section-header><text></text></section-header></section-header></section-header></section-header></section-header></section-header></section-header></text></text>                                                                                                    | Aktuelle Informationen:                                                                                                    |                                                                                                    |                   |
| <text><image/><section-header><section-header></section-header></section-header></text>                                                                                                    | <text><text><text><text><text><text><list-item><list-item><list-item></list-item></list-item></list-item></text></text></text></text></text></text>                                                                                                    | Vergewissern Sie sich, dass Sie alle Punkte auf ihrer 🔗 To-d                                                                           | ute abgearbeitet haben. Bitte nehmen Sie sich einen Moment Zeit, um ihre Liste zu überprüfen und offene Punkte schnelistmöglich abzuarbeiten.                                                                                                    |                   |
| <image/> <image/> <image/>                                                                                                    | <ul> <li>We have the second of the second of the bit of the second of the bit of the second of the bit of the second of the second of the bit of the second of the bit of the second of the second of the bit of the second of the second of th</li></ul>  | Die Online-Abrechnung für das 2. Quartal 2024 ist freigesch                                                                            | a na na sensitiva en entre con el var en concerte da concentra en entre de entre a constructiva da concentra<br>R                                                                                                    |                   |
| <image/> <text><text><text><text><list-item><list-item><list-item><list-item><list-item><list-item><list-item><list-item><text></text></list-item></list-item></list-item></list-item></list-item></list-item></list-item></list-item></text></text></text></text>                                                                                                    | <image/>                                                                                                    | Bitte beachten Sie:                                                                                                    |                                                                                                    |                   |
| <text><text><text><list-item><list-item><list-item><list-item><list-item><list-item><list-item><list-item><list-item><text></text></list-item></list-item></list-item></list-item></list-item></list-item></list-item></list-item></list-item></text></text></text>                                                                                                    | <text><text><text><list-item><list-item><list-item><list-item><list-item><list-item><list-item><list-item><list-item><list-item><list-item></list-item></list-item></list-item></list-item></list-item></list-item></list-item></list-item></list-item></list-item></list-item></text></text></text>                                                                                                    | Sie sind gehalten, ihr Passwort in regelmäßigen                                                                                        | tabschnitten zu ändern und zusätzlich auch dann, wenn Verdacht besteht, dass nicht autorisierte Personen Kenntnis des Passworts erlangt haben. Unsere                                                                                                    |                   |
| <text><text><list-item><list-item></list-item></list-item></text></text>                                                                                                    | <text><text><list-item><list-item><list-item><list-item><list-item><list-item><list-item><list-item><list-item><list-item><list-item><list-item><list-item><list-item></list-item></list-item></list-item></list-item></list-item></list-item></list-item></list-item></list-item></list-item></list-item></list-item></list-item></list-item></text></text>                                                                                                    | Nutzungsrichtlinien sehen vor, dass Sie ihr Pass<br>Die letzte Anderung erfolgte am 30.11.2020                                         | t alle 12 Monate andern müssen. Bitte nehmen Sie sich die Zeit ihr Passwort umgehend zu <b>O'</b> <u>erneuern</u> .                                                                                                    |                   |
| ta to fact will be a fact will be a fact will be fact will be fact will be a fact will be a fact will be a fac           | to de fait of an and and and and and and and and and                                                                                                    |                                                                                                    |                                                                                                    |                   |
| Determinant of the interface specifie of the explosion of the indication of the indication of the explosion of the explos              | the interference in the second and an experimental productions and and and and and and and and and and                                                                                                    | Das Online-Portal wurde grafisch an moderne Standards anj                                                                              | asst. Die wichtigste Anderung: Das Menü mit allen Funktionen ist jetzt horizontal am oberen Bildrand zu finden und es wurde deutlich abgespeckt.                                                                                                    |                   |
| <ul> <li>1. Bits bits and gener gener gen</li></ul> | <ul> <li>entersteine fore regene fore in elektronice betwerkt, beforder Bourket, beforder Bourket, Bourket, Bourket, Bou</li></ul> | Dabei sind selbstverständlich alle Funktionen erhalten gebli-                                                                          | n. Zu finden sind diese unter fühf neuen Ober-Kätegorien:                                                                                                    |                   |
| <ul> <li>electrone contract electrone de la destate/formal generalizate/sete/electrone contracte/sete/electrone contracte/electrone contracte/ele</li></ul> | <ul> <li>electrone base and the life of the state base and the life of the state base and the life of the state and the life of the state and the life of the life of the life</li></ul>   | <ul> <li>Profil: Bearbeitung Ihrer eigenen Daten wie E-Mail-Ac</li> <li>Abrechnung: Alle Funktionen für die Abgabe Ihrer Qu</li> </ul> | se, Abruf sämtlicher Dokumente, To-do-Listen, Anmeldung LANR und Chef-PIN<br>Alsabrechnung                                                                                                    |                   |
| <ul> <li> • severage per ter inter und wateren is al. Und zu den Verfundenzen und gebezeitikende zu gesteten. Auch wenn die geweitente Fundenzen versam Filtz und sollten is einer inter inte</li></ul>   | <ul> <li>Assundagen der köte iner und verkännt site Linst zu der köhrlichkeitenden undergebezicht, wie der derfermativere, die der köhrlichkeitende zu gestahlten Auch wenn die geschleten Foldstonen an einem interen Platz und zu der der Köhrlichkeitende zu gestahlten Fulktionen an einem interen Platz und zu der der Köhrlichkeitende zu gestahlten Fulktionen an einem interen Platz und zu der der Köhrlichkeitende zu gestahlten Fulktionen an einem interen Platz und zu der der Köhrlichkeitende zu gestahlten Fulktionen an einem interen Platz und zu der der Köhrlichkeitende zu gestahlten Fulktionen an einem interen Platz und zu der der Köhrlichkeitende zu gestahlten Fulktionen an einem interen Platz und zu der der Köhrlichkeitende zu der der Köhrlichkeitende zu gestahlten Fulktionen an einem interen Platz und zu der der Köhrlichkeiten Sie zum Planz und zu der der Köhrlichkeiten Sie zum Planz und zu der Köhrlichkeiten Sie zum Planz und köhrlichkeiten Sie zum Planz und köhrlichkeiten Sie zum Planz und köhrlichkeiten Form habe ich zur Kenntnis genommen.</li> <li> sterendenen Sie Offenen Sie für die Bereitstenlung vor: der folgender E-Mail-Adresse für die Bereitstenlung vor: der folgender E-Mail-Adresse für die Bereitstenlung vor: der folg</li></ul>  | <ul> <li>Sprechstundenbedarf: Hier finden Sie die Bestellform</li> <li>Meldungen / Anträge an die KV: Sprechzeiten, Abschli</li> </ul> | re für ihren Sprechstundenbedarf<br>zahlungen Anderung RLV Datenannahme OS etc. – tämtliche bisher im Online-Portal vorhandenen KV-Abfragen und Anträge finden Sie hier                                                                                                    |                   |
| Als have it te vers Undelby                                                                                                    | te be be be be be be be be be be be be be                                                                                                    | Anwendungen der KBV: Hier sind weiterhin alle Links                                                                                    | den KBV-Funktionen untergebracht, wie den eTerminservice, die Kollegensuche oder die KBV-impfdoku                                                                                                    |                   |
| len Sie bis zum Punkt "Anmeldung eHFB" und klicken Sie "Jetzt anmelden".<br>ung eHFB-<br>dinweise zur Bescheidbekanntgabe in elektronischer Form habe ich zur Kenntnis genommen.<br>strmelden<br>t die folgende E-Mail-Adresse für die Bereitstellung vor:<br>Adresse konnen Sie & hier ändern.                                                                                                    | en Sie bis zum Punkt "Anmeldung eHFB" und klicken Sie "Jetzt anmelden".                                                                                                    | K BERLIN                                                                                                    | Kassesärztliche Vereinigung Berlin<br>Masurenalles SA<br>14057 Berlin<br>♥ (2)<br>1005 (2)<br>(2)<br>(2) |                   |
| len Sie bis zum Punkt "Anmeldung eHFB" und klicken Sie "Jetzt anmelden".                                                                                                    | en Sie bis zum Punkt "Anmeldung eHFB" und klicken Sie "Jetzt anmelden".                                                                                                    | $\sim$                                                                                                    | y                                                                                                    |                   |
| Ien Sie bis zum Punkt "Anmeldung eHFB" und klicken Sie "Jetzt anmelden".                                                                                                    | en Sie bis zum Punkt "Anmeldung eHFB" und klicken Sie "Jetzt anmelden".                                                                                                    |                                                                                                    |                                                                                                    |                   |
| Ien Sie bis zum Punkt "Anmeldung eHFB" und klicken Sie "Jetzt anmelden". ung eHFB                                                                                                    | en Sie bis zum Punkt "Anmeldung eHFB" und klicken Sie "Jetzt anmelden".                                                                                                    |                                                                                                    |                                                                                                    |                   |
| len Sie bis zum Punkt "Anmeldung eHFB" und klicken Sie "Jetzt anmelden". ung eHFB                                                                                                    | en Sie bis zum Punkt "Anmeldung eHFB" und klicken Sie "Jetzt anmelden".                                                                                                    |                                                                                                    |                                                                                                    |                   |
| len Sie bis zum Punkt "Anmeldung eHFB" und klicken Sie "Jetzt anmelden".  ung eHFB                                                                                                    | en Sie bis zum Punkt "Anmeldung eHFB" und klicken Sie "Jetzt anmelden".  sg eHFB mweise zur Bescheidbekanntgabe in elektronischer Form habe ich zur Kenntnis genommen.  wweiden  die folgende E-Mail-Adresse für die Bereitstellung vor: dresse konnen Sie Ø hier andern.                                                                                                    |                                                                                                    |                                                                                                    |                   |
| Ien Sie bis zum Punkt "Anmeldung eHFB" und klicken Sie "Jetzt anmelden".                                                                                                    | en Sie bis zum Punkt "Anmeldung eHFB" und klicken Sie "Jetzt anmelden".  ng eHFB  nweise zur Bescheidbekanntgabe in elektronischer Form habe ich zur Kenntnis genommen.  wweiden  die folgende E-Mail-Adresse für die Bereitstellung vor: desse konnen Sie Ø hier andern.                                                                                                    |                                                                                                    |                                                                                                    |                   |
| Ien Sie bis zum Punkt "Anmeldung eHFB" und klicken Sie "Jetzt anmelden".                                                                                                    | en Sie bis zum Punkt "Anmeldung eHFB" und klicken Sie "Jetzt anmelden".                                                                                                    |                                                                                                    |                                                                                                    |                   |
| Ien Sie bis zum Punkt "Anmeldung eHFB" und klicken Sie "Jetzt anmelden".                                                                                                    | en Sie bis zum Punkt "Anmeldung eHFB" und klicken Sie "Jetzt anmelden".                                                                                                    |                                                                                                    |                                                                                                    |                   |
| Ien Sie bis zum Punkt "Anmeldung eHFB" und klicken Sie "Jetzt anmelden".                                                                                                    | en Sie bis zum Punkt "Anmeldung eHFB" und klicken Sie "Jetzt anmelden".  ng eHFE  nweise zur Bescheidbekanntgabe in elektronischer Form habe ich zur Kenntnis genommen.  melden  die folgende E-Mail-Adresse für die Bereitstellung vor: dresse konnen Sie & hier andern.                                                                                                    |                                                                                                    |                                                                                                    |                   |
| ung eHFB<br>tinweise zur Bescheidbekanntgabe in elektronischer Form habe ich zur Kenntnis genommen.<br>anmelden<br>t die folgende E-Mail-Adresse für die Bereitstellung vor:<br>Adresse konnen Sie & hier ändern.                                                                                                    | ng eHFE                                                                                                    | len Sie bis zum Punl                                                                                                    | t "Anmeldung eHFB" und klicken Sie "Jetzt anmelden".                                                                                                    |                   |
| ung eHFB                                                                                                    | ng eHFB                                                                                                    |                                                                                                    | · · · · · · · · · · · · · · · · · · ·                                                                                                    |                   |
| ung eHFB<br>Hinweise zur Bescheidbekanntgabe in elektronischer Form habe ich zur Kenntnis genommen.<br>anmelden<br>It die folgende E-Mail-Adresse für die Bereitstellung vor:<br>Adresse konnen Sie & hier ändern.                                                                                                    | nweise zur Bescheidbekanntgabe in elektronischer Form habe ich zur Kenntnis genommen.<br>nmelden<br>die folgende E-Mail-Adresse für die Bereitstellung vor:<br>dresse konnen Sie Ø hier andern.                                                                                                    |                                                                                                    |                                                                                                    |                   |
| Hinweise zur Bescheidbekanntgabe in elektronischer Form habe ich zur Kenntnis genommen.<br>anmelden<br>t die folgende E-Mail-Adresse für die Bereitstellung vor:<br>Adresse konnen Sie ∲ hier ändern.                                                                                                    | inweise zur Bescheidbekanntgabe in elektronischer Form habe ich zur Kenntnis genommen.<br>nmelden<br>die folgende E-Mail-Adresse für die Bereitstellung vor:<br>dresse konnen Sie <i>Ø</i> hier andern.                                                                                                    | dung eHFB                                                                                                    |                                                                                                    |                   |
| anmelden<br>It die folgende E-Mail-Adresse für die Bereitstellung vor:<br>Adresse konnen Sie 🤣 hier ändern.                                                                                                    | die folgende E-Mail-Adresse für die Bereitstellung vor:<br>dresse können Sie <i>Ø</i> hier andern.                                                                                                    | Hinweise zur Bescheidbekanntgabe in elekti                                                                                             | vischer Form habe ich zur Kenntnis genommen.                                                                                                    |                   |
| it die folgende E-Mail-Adresse für die Bereitstellung vor:<br>Adresse konnen Sie ∲ hier ändern.                                                                                                    | die folgende E-Mail-Adresse für die Bereitstellung vor:<br>dresse konnen Sie <i>Ø</i> hier andern.                                                                                                    | t anmelden                                                                                                    |                                                                                                    |                   |
| t die folgende E-Mali-Adresse für die Bereitstellung vor:<br>∙Adresse konnen Sie <i>⊕</i> hier ändern.                                                                                                    | die folgende E-Mail-Adresse für die Bereitstellung vor:<br>dresse können Sie 🥜 hier andern.                                                                                                    |                                                                                                    |                                                                                                    |                   |
| -Adresse können Sie 🧬 hier ändern.                                                                                                    | ddresse konnen Sie 🕜 hier andern.                                                                                                    | gt die folgende E-Mail-Adresse für die Bereit                                                                                          | ellung vor:                                                                                                    |                   |
|                                                                                                    |                                                                                                    | -Adresse können Sie 🔗 hier ändern.                                                                                                    |                                                                                                    |                   |

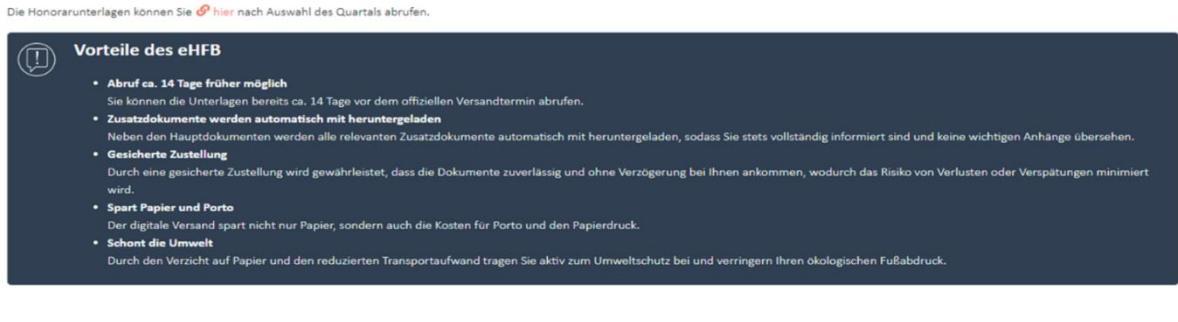

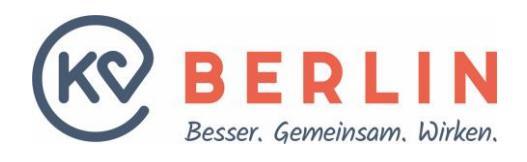

# Es folgt die Bestätigung zur Anmeldung des eHFB.

elektronischer Honorarfestsetzungsbescheid

### Einwilligung zur elektronischen Bekanntgabe

| Anmeidung entgegen genommen.                                                                                                    |
|----------------------------------------------------------------------------------------------------|
| Vielen Dank für Ihre Anmeldung im Online-Portal für die elektronische Übermittlung des Honorarbescheids.                                         |
| Mit dem folgenden Honorarbescheid erhalten Sie eine E-Mail mit der Information, dass die Unterlagen eingestellt sind und zum Abruf bereitstehen. |

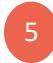

Um alle elektronischen Honorarfestsetzungsbescheide einsehen zu können, nutzen die den Reiter "Profil" und den Unterpunkt "Meine Dokumente/ Dokumente abrufen".

# Dokumente abrufen

### PDF-Download

quartalsbezogene Dokumente für: 72

🗋 Formular für Sammelerklärung Formular Deckblatt ÄBD CD-10-Liste zur Abrechnung der Chronikerpauschale mit der AOK Nordost und den

In diesem Bereich können Sie sich quartalsbezogene Dokumente herunterladen. Klicken Sie bitte auf das entsprechende Quartal um die Dokumente angezeigt zu bekommen.

| Jahr | Quartal    |            |            |            |
|------|------------|------------|------------|------------|
| 2024 | 1. Quartal |            |            |            |
| 2023 | 4. Quartal | 3. Quartal | 2. Quartal | 1. Quartal |
| 2022 | 4. Quartal | 3. Quartal | 2. Quartal | 1. Quartal |
| 2021 | 4. Quartal | 2. Quartal | 1. Quartal |            |
| 2020 | 4. Quartal | 3. Quartal | 2. Quartal | 1. Quartal |
| 2019 | 4. Quartal | 3. Quartal | 2. Quartal |            |